## Handleiding digitaal wedstrijdformulier

Er zijn twee mogelijkheden om het digitaal wedstrijdformulier te gaan gebruiken:

- 1. Online alles doorgeven tijdens de wedstrijd (live bijhouden)
- 2. Tellen met een vereenvoudigd formulier en na de hand alleen het resultaat invoeren. Dit moet overigens wel voor de wedstrijd aangegeven worden

Volga kiest voor optie 1 live bijhouden :

Alle tellers moeten 20 minuten van tevoren aanwezig zijn! Om te kunnen tellen moet je een nevobo-account hebben (login.nevobo.nl). Hier heb je je relatiecode (staat op je spelerspasje) voor nodig.

De samenstelling van de teams moeten goed doorgegeven worden, ook de rugnummers en de naam van de spelers.

Spelers beheren aan het begin van de wedstrijd: spelers toevoegen met zelf het goede nummer toevoegen. Bijvoorbeeld van een ander team. Zodra de wedstrijd gestart is (knop live bijhouden) kan dit niet meer gewijzigd is. Wanneer iemand nog niet aanwezig is, maar wel komt wel in het formulier zetten en melden bij de scheidsrechter met pasje.

|                               |                   | (T)opdı     | uikers HS 3   | 00             | :00               | Netsmas           | hers HS 4      |            |            |
|-------------------------------|-------------------|-------------|---------------|----------------|-------------------|-------------------|----------------|------------|------------|
| Rugnr.                        | Naam              | Relatiecode | Geb.datum     | ID akkoord     | Rugnr.            | Naam              | Relatiecode G  | eb.datum   | ID akkoord |
| 2                             | Basisspeler, Test | AABBT06     |               | $\bigcirc$     | 1                 | Basisspeler, Test | AACCT01        |            | $\bigcirc$ |
| 3                             | Basisspeler, Test | AABBT07     |               | $\bigcirc$     | 2                 | Basisspeler, Test | AACCT02        |            | $\bigcirc$ |
| 5                             | Basisspeler, Test | AABBT03     |               | $\bigcirc$     | 3                 | Basisspeler, Test | AACCT03        |            | $\bigcirc$ |
| 7                             | Basisspeler, Test | AABBT01     |               | $\bigcirc$     | 4                 | Basisspeler, Test | AACCT04        |            | $\bigcirc$ |
| 9                             | Basisspeler, Test | AABBT05     |               | $\bigcirc$     | 5                 | Basisspeler, Test | AACCT05        |            | $\bigcirc$ |
| 12                            | Basisspeler, Test | AABBT02     |               | $\bigcirc$     | 6                 | Basisspeler, Test | AACCT06        |            | $\bigcirc$ |
| 415                           | Basisspeler, Test | AABBT04     |               | $\bigcirc$     | 7                 | Basisspeler, Test | AACCT07        |            | $\bigcirc$ |
| Spelers beheren               |                   |             | Geef minimaal | 5 ID's akkoord | 8                 | Basisspeler, Test | AACCT08        |            | $\bigcirc$ |
| Standaardteam opnieuw ophalen |                   |             |               | 9              | Basisspeler, Test | AACCT09           |                | $\bigcirc$ |            |
|                               |                   |             |               |                |                   | Geef minimaal     | 5 ID's akkoord |            |            |

Aanvoerder en coaches zijn <u>zelf</u> verantwoordelijk voor wat er op het formulier staat. Let op: vooral de rugnummers! Wanneer je iemand wilt wisselen met nummer 10 en nummer 10 staat er niet tussen, dan kan diegene ook niet gewisseld worden.

De opstelling gaat automatisch van rechtsachter naar midachter. Wanneer de scheidsrechter weet wie er begint met serveren (niet meer de tos) wordt dit doorgegeven aan de tellers. Tellers kunnen dit aangeven op het formulier.

|           | (T)opduikers HS 3        | 00:00                | Netsmashers         | s HS 4 |   |
|-----------|--------------------------|----------------------|---------------------|--------|---|
| Verzorger | Nog te bepalen           | Verzor               | ger Nog te bepal    | en     |   |
|           | Official                 | s van deze we        | dstrijd             |        | - |
|           | 1e Scheidsrecht          | er Official 1, T     | Fest (NEVO301)      |        | × |
|           | 2e Scheidsrecht          | er Official 2, T     | Fest (NEVO302)      |        | × |
|           | Tell                     | er Nog niet be       | paald               |        |   |
|           | Niet alle officia        | als voor deze wedstr | ijd zijn aanwezig.  |        |   |
|           | Live bijhouden Resultaat | invoeren             | liet gespeeld Afdru | ikken  |   |

Zowel scheidsrechter als teller(s) moet in de gaten houden wie er serveert. Voordeel van het digitaal wedstrijd formulier is dat het formulier aangeeft welk nummer er moet serveren, wanneer dit fout is laat je diegene gewoon serveren en geef je daarna bij de scheidsrechter aan dat diegene fout serveert. De verantwoording ligt ook bij tellers.

| (T)opduiker               | rs HS 3 + 2                    | - 3 + Netsma                    | shers HS 4 鱼            |
|---------------------------|--------------------------------|---------------------------------|-------------------------|
| ① Tir                     | Se<br>+ 2<br>ne-out O Time-out | et 1<br>3 +<br>O Time-out O Tim | Serveert 2              |
| Straf toekennen Opstellin | Spelophouden (0)               | Spelophouden (0) Opstellin      | ngsfout Straf toekennen |
|                           | Opst                           | celling                         |                         |
| 9                         | 7                              | 3                               | 2                       |
|                           |                                |                                 |                         |

Er is ook een knop 'opstellingsfout', punt gaat automatisch naar het andere team.

| (T)opdı           | ikers HS 3 🔸 🛛 2 ·                                                        | - 3 + Netsmas                                                   | hers HS 4 👄                                |
|-------------------|---------------------------------------------------------------------------|-----------------------------------------------------------------|--------------------------------------------|
| Straf toekennen 0 | Se<br>+ 2<br>Time-out<br>O Time-out<br>pstellingsfout<br>Spelophouden (0) | t 1<br>3 +<br>© Time-out © Time-<br>Spelophouden (0) Opstelling | Serveert 2<br>out<br>sfout Straf toekennen |
|                   | Opsto                                                                     | elling                                                          | -                                          |
| 9                 | 7                                                                         | 3                                                               | 2                                          |

Bruine kleur is aanvoerder

I

| (T)opduikers HS                 | 53 <b>+ 2</b> ·  | · 3 + Netsm                       | nashers HS 4 鱼                        |
|---------------------------------|------------------|-----------------------------------|---------------------------------------|
| Straf toekennen Opstellingsfout | Spelophouden (0) | Time-out T Spelophouden (0) Opste | ime-out<br>Ilingsfout Straf toekennen |
|                                 | Opste            | əlling                            |                                       |
| 9                               | 7                | 3                                 | 2                                     |
| (415)                           | 3                | 7       6                         | 9                                     |
| 12 5                            | 0 / 0            | 4 5 8                             | 0 / 6                                 |
| 12 5                            | 0 / 0            | 4 5 8                             | 0 / 6                                 |

Lichtblauwe kleur is liberospeler

Via Setverloop: punten corrigeren. Op het rode kruisje geeft die het punt gelijk terug. Laatste actie kun je ongedaan maken.

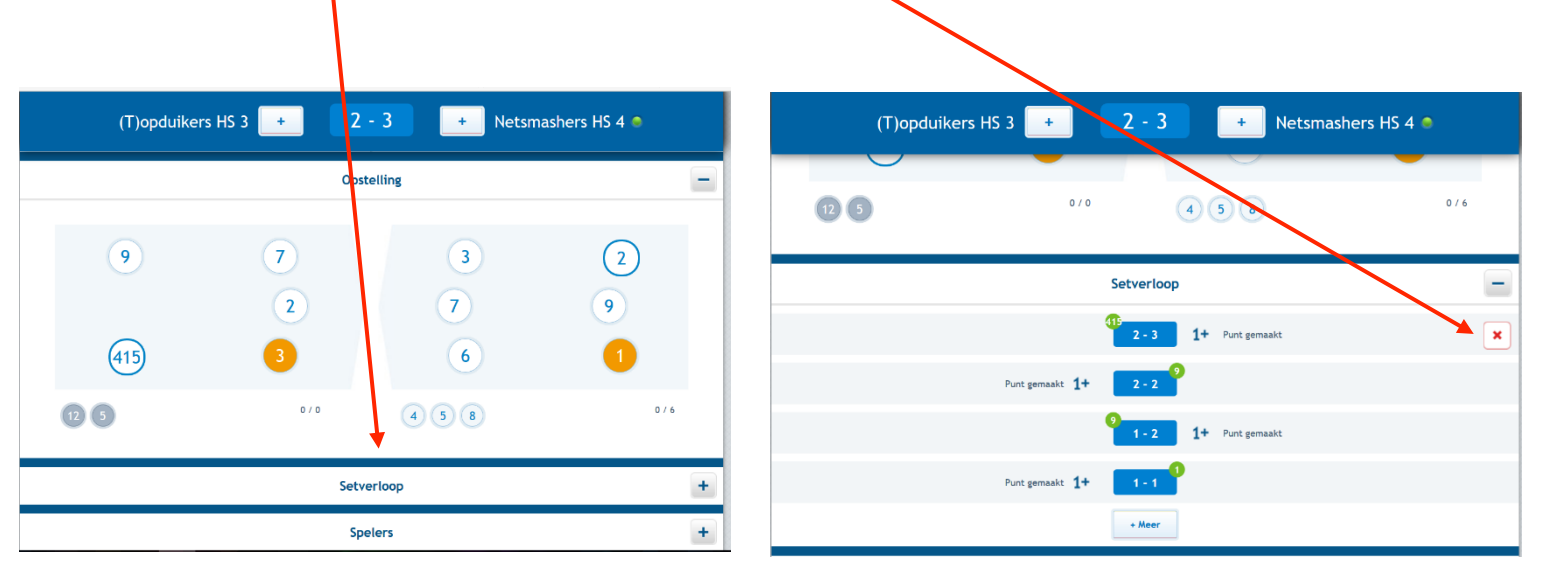

Spelerswissel: klik het nummer aan dat je wil wisselen, hij geeft zelf aan welk nummer je er in kunt zetten. Dit nummer klik je aan. Uitzonderlijke wissel is wissel bij blessures

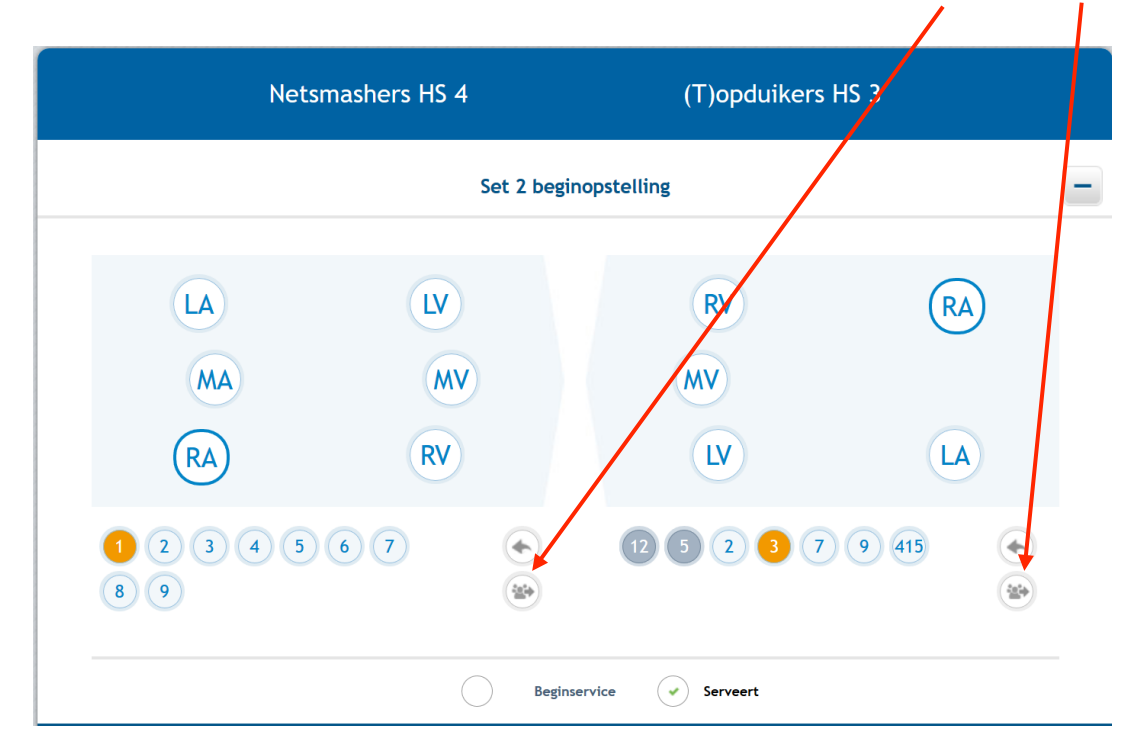

Aan het begin van de set en dezelfde opstelling als de vorige set? Klik op deze knop: Links is voor het linkerteam, rechts is voor het rechterteam.

Laatste bladzijde: akkoord aanvoerder(s) akkoord official. Versturen!

| (T)opduikers HS 3 3 - 1 Netsmashers HS 4                                                  |
|-------------------------------------------------------------------------------------------|
| + Meer                                                                                    |
| Opmerkingen over deze wedstrijd                                                           |
| Geen ~<br>Opmerkingen                                                                     |
| Akkoord aanvoerder (T)opduikers H5 3 Akkoord aanvoerder Netsmashers HS 4 Akkoord official |